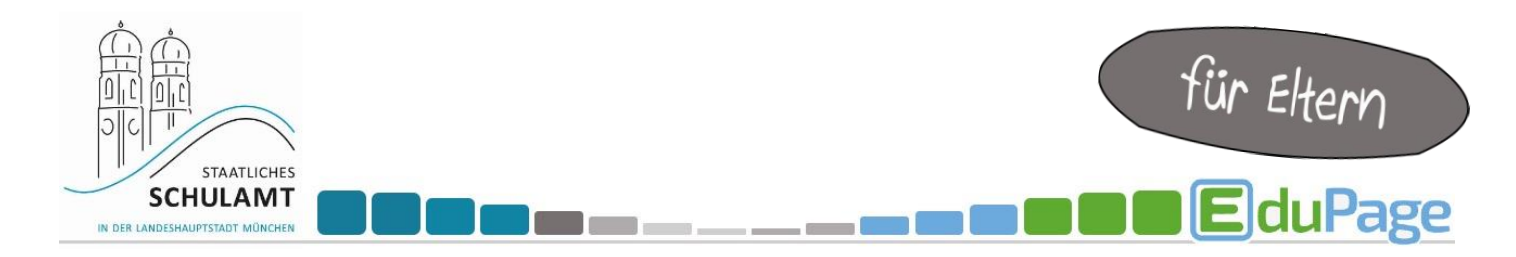

## Wie buche ich einen Termin für ein Lernentwicklungsgespräch (LEG) über EduPage?

| <ul> <li>Loggen Sie sich in Ihren EduPage-Account ein.</li> <li>1. Klicken Sie auf "Kommunikation".</li> <li>2. Klicken Sie auf "Anmeldungen/Umfragen".</li> </ul> | Startseite       Cundenplan Montag 18.12.                                                                                                    |
|----------------------------------------------------------------------------------------------------|----------------------------------------------------------------------------------------------------|
| 3. Klicken Sie auf "Aktuelle Anmeldelisten".                                                                                                    | <section-header><section-header><section-header><section-header><section-header><section-header><text><text><text><text><text><text><text><text></text></text></text></text></text></text></text></text></section-header></section-header></section-header></section-header></section-header></section-header>                                                                                                    |
| <b>4.</b> Wählen Sie die Liste<br>"Lernentwicklungsgespräche" aus.                                                                                                 | <ul> <li>Alle Schuljahre </li> <li>2023/2024</li> <li>Lernentwicklungsgespräche (LEG) Klasse XY<br/>15. Dez 08:00 - 08. Jan 12:00</li> </ul>                                                                                                    |
| 5. Es wird Ihnen eine Auswahl an Terminen<br>angezeigt. Wählen Sie <b>nur einen</b> Termin.                                                                        | Harry Potter: Lernentwicklungsgespräche (LEG) Klasse XY         Liebe Erzehungsberechtigte         um Zeitaur von 161 - 1.27 finden die LEGs für die Klasse XY statt. Bitte wählen sie einen Termin für die LEGs aus.         Zum LEG terfen wir uns mit linnen Kand in Raum XY.         Ich freue mich auf das Gespräch.         Mit Freuendichen Grüßen<br>Lehrkraft XY         Statue:       File 15 2020 80.00<br>Einstein:         Bitte wählen Sie einen Termin aus, der dann für Sie und Ihr Kind reserviert wird.         Bitte wählen Sie einen Termin aus, der dann für Sie und Ihr Kind reserviert wird.         LEG Termin 1 - Montag, 15.1.24 (13.30 - 14.00)         1 - Maix:         LEG Termin 3 - Mittwoch, 17.1.24 (13.30 - 14.00)         1 - Maix:         LEG Termin 6 - Freitag, 19.1.24 (13.30 - 14.00)         1 - Maix: |

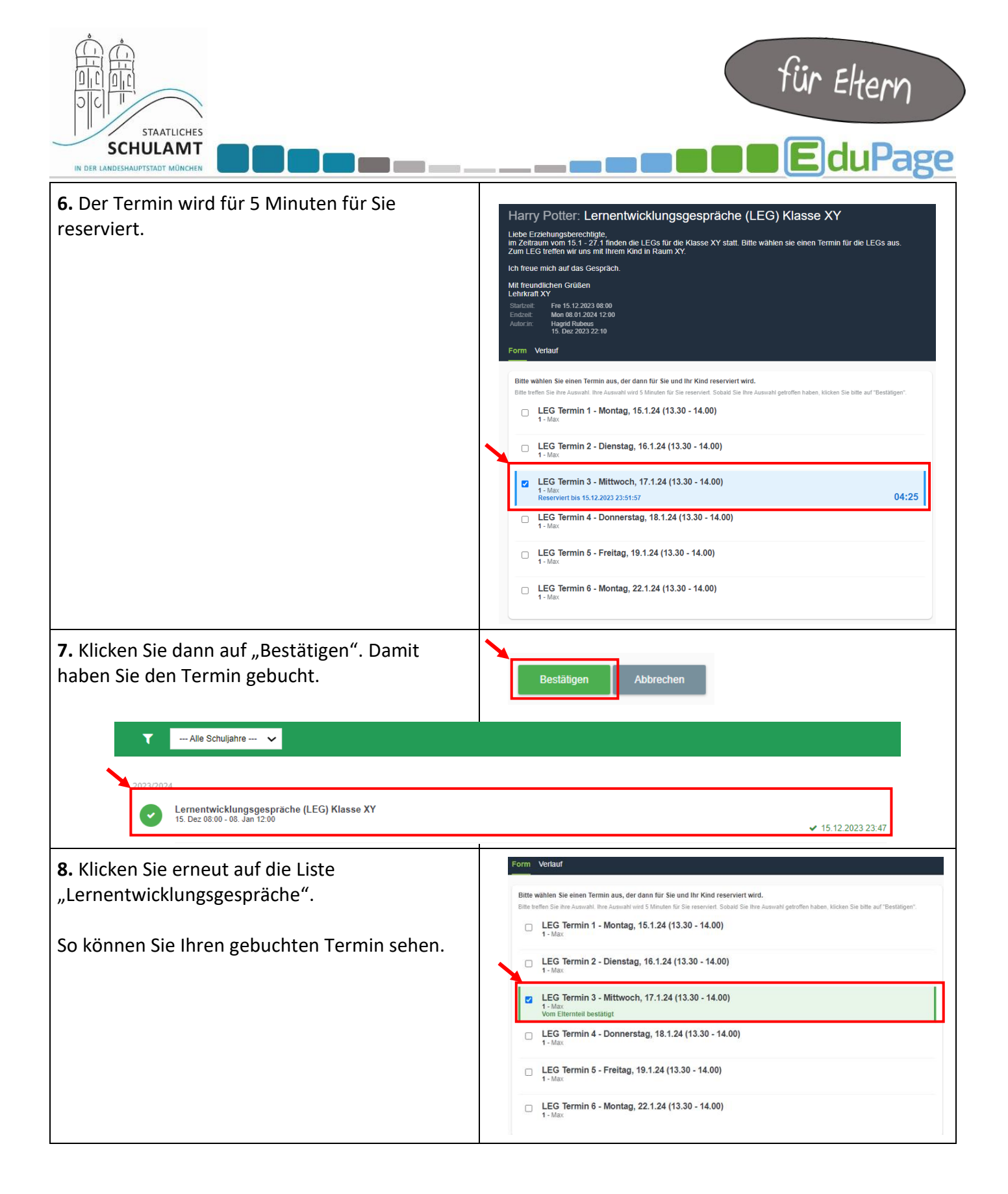

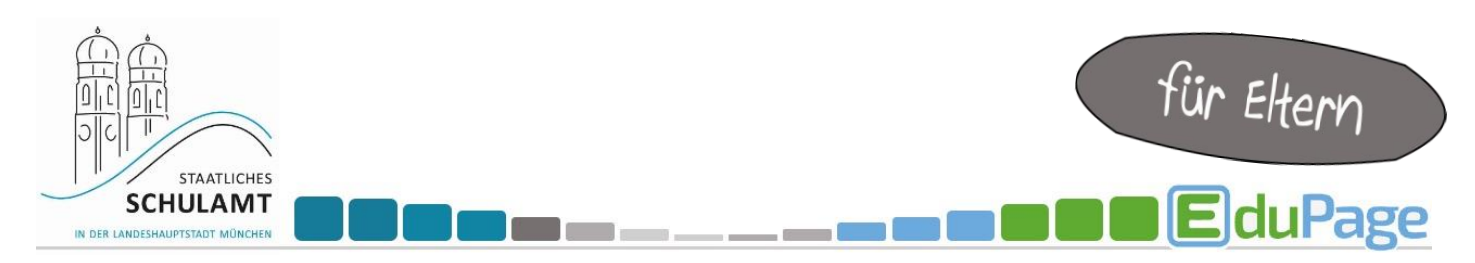

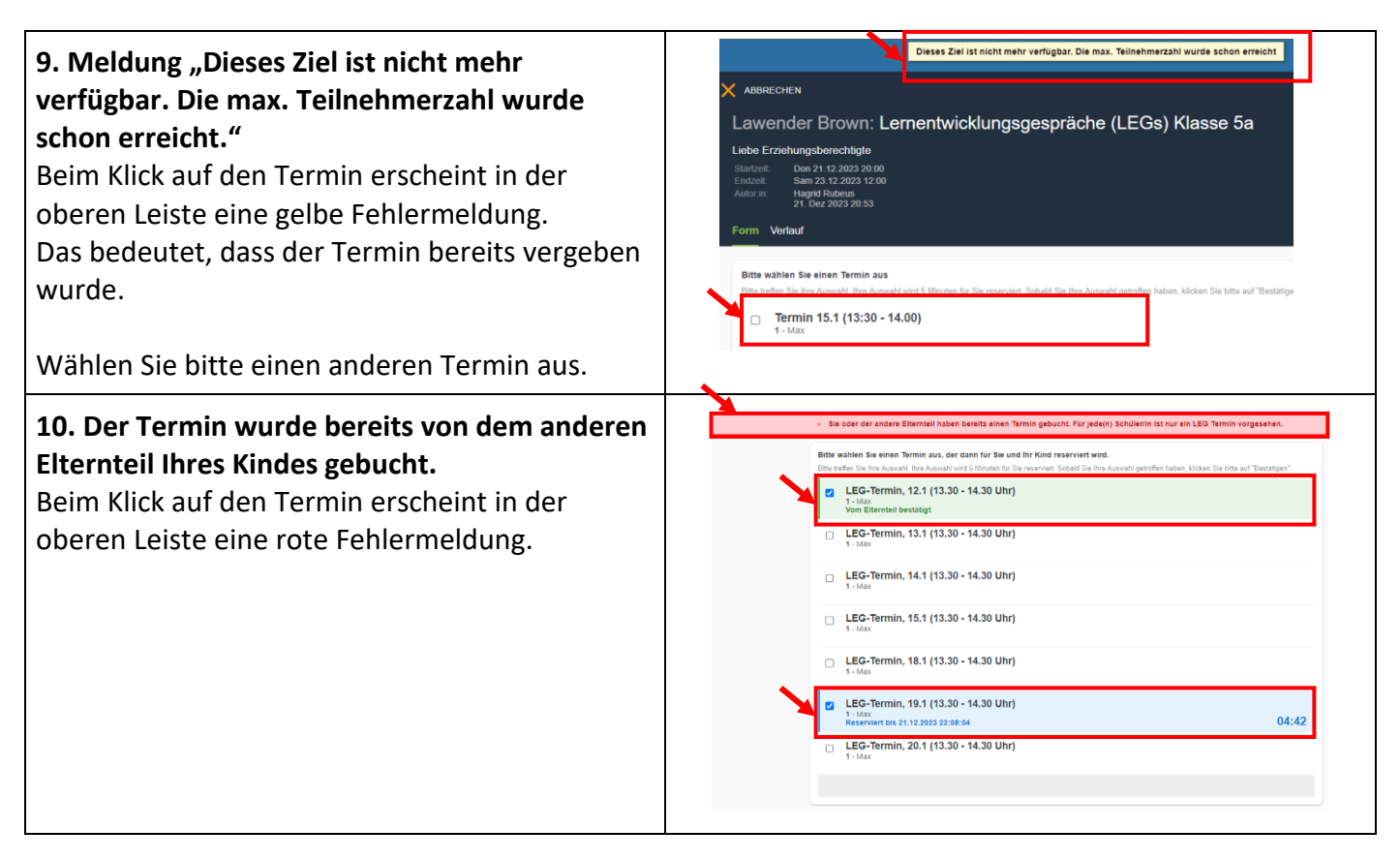